# New Inbound Patient

Flashes Red & Audible Alert (If Enabled)

# <sup>02)</sup> View Patient Details

- Hover to Discover
- View Patient Details tap ellipsis (...)

## <sup>03</sup> Send EMS Acknowledgement

• Tap 💭 or ellipsis (...) to send EMS Notification

# Output Set ED Arrival

## **Optional Actions**

- 05) Assign Room
- **06)** Activate (Add Downstream Teams)
- 07) Print Pulsara Summary Report (PSR)
- 08) Chat

## OSTOP Patient Channel

- After patient arrival and no longer needed
- Drops off list (able to find in Stopped Cases)
- Able to RESTART if needed.

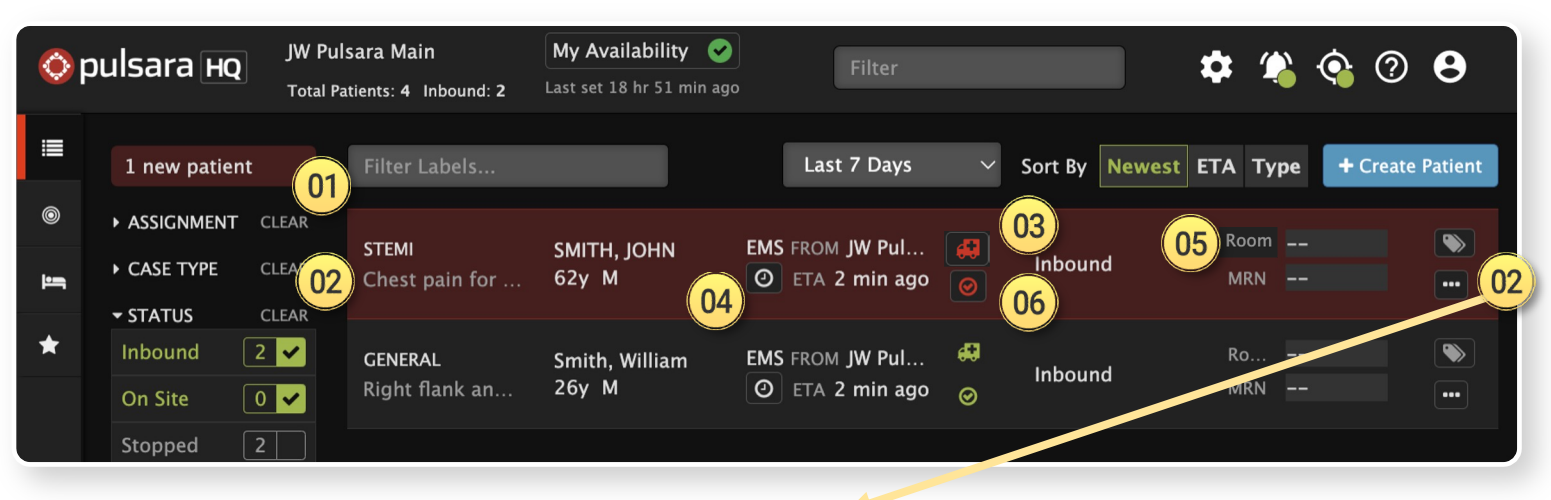

| Pat        | Patient Details View 🤒 👓 🤒 |             |           |           |          |       |             |  |  |  |  |
|------------|----------------------------|-------------|-----------|-----------|----------|-------|-------------|--|--|--|--|
| × J        | они ѕмітн                  | 08          |           |           | Activate | 🖶 PSR | Ø Stop Case |  |  |  |  |
| 🛔 P        | atient Details             | 🗣 Conve     | rsation   |           | 嶜 Team   |       | ≠ Requests  |  |  |  |  |
|            |                            |             |           |           |          |       | + Add -     |  |  |  |  |
| -          | Patient Type               |             |           |           |          |       |             |  |  |  |  |
| ø          | STEMI                      |             |           |           |          |       | _           |  |  |  |  |
| <i>o</i> o | Patient                    |             |           |           |          |       | 🖋 Edit      |  |  |  |  |
| ß          | Date of Service            | I           | eb 11, 20 | 025 11:16 |          |       |             |  |  |  |  |
| <b>.</b>   | Name                       | J           | OHN SMI   | тн        |          |       |             |  |  |  |  |
| 8          | US   Statewide W           | /ristband - |           |           |          |       |             |  |  |  |  |
| 6          | Hospital                   | J           | W Pulsar  | a Main    |          |       |             |  |  |  |  |
|            | Charles                    |             |           | 11/2      |          |       |             |  |  |  |  |

📀 pulsara°

#### 

## 01 New Inbound Patient

• Flashes Red & Audible Alert (If Enabled)

| Ø       | bulsara но                          | JW Pulsara Main<br>Total Patients: 4 Inbound: 2 | My Availability 🛛 San San San San San San San San San San | Filter                                  |                | ې 🗱 🕸       | Ø 8            |
|---------|-------------------------------------|-------------------------------------------------|-----------------------------------------------------------|-----------------------------------------|----------------|-------------|----------------|
| ≣       | 1 new patient                       | Filter Labels                                   |                                                           | Last 7 Days 🗸 🗸                         | Sort By Newest | ETA Type +  | Create Patient |
| ©<br>]] | ASSIGNMENT                          | CLEAR STEMI<br>CLEAR Chest pain for             | SMITH, JOHN<br>62y M                                      | EMS FROM JW Pul                         | Inbound        | Room<br>MRN | •              |
| *       | Inbound 2<br>On Site 0<br>Stopped 2 | GENERAL<br>Right flank an                       | Smith, William<br>26y M                                   | EMS FROM JW Pul 49<br>O ETA 2 min ago O | Inbound        | Ro<br>MRN   | •••            |

#### 

## 01 New Inbound Patient

• Flashes Red & Audible Alert (If Enabled)

| Ø               | oulsara но    | JW Pulsara Main<br>Total Patients: 4 Inbound: 2 | My Availability 🗸    | Filter            |               | 🌣 🔌 🏟        | 0 <b>8</b>     |
|-----------------|---------------|-------------------------------------------------|----------------------|-------------------|---------------|--------------|----------------|
|                 | 1 new patient | Filter Labels                                   |                      | Last 7 Days       | Sort By Newes | t ETA Type 🕇 | Create Patient |
| 0               | ► ASSIGNMENT  | CLEAR                                           |                      |                   |               | 2            |                |
| <del>اع</del> ا |               | STEMI<br>CLEAR Chest pain for                   | SMITH, JOHN<br>62y M | EMS FROM JW Pul   | Inbound       | MRN          |                |
| *               | Inbound 2     | GENERAL                                         | Smith, William       | EMS FROM JW Pul   | Inhound       | Ro           |                |
|                 | On Site 0     | Right flank an                                  | 26y M                | 🕘 ETA 2 min ago 🥑 | mbound        | MRN          |                |
|                 | Stopped 2     |                                                 |                      |                   |               |              |                |

## 01 New Inbound Patient

• Flashes Red & Audible Alert (If Enabled)

#### <sup>02</sup> View Patient Details

- Hover to Discover
- View Patient Details tap ellipsis (...)

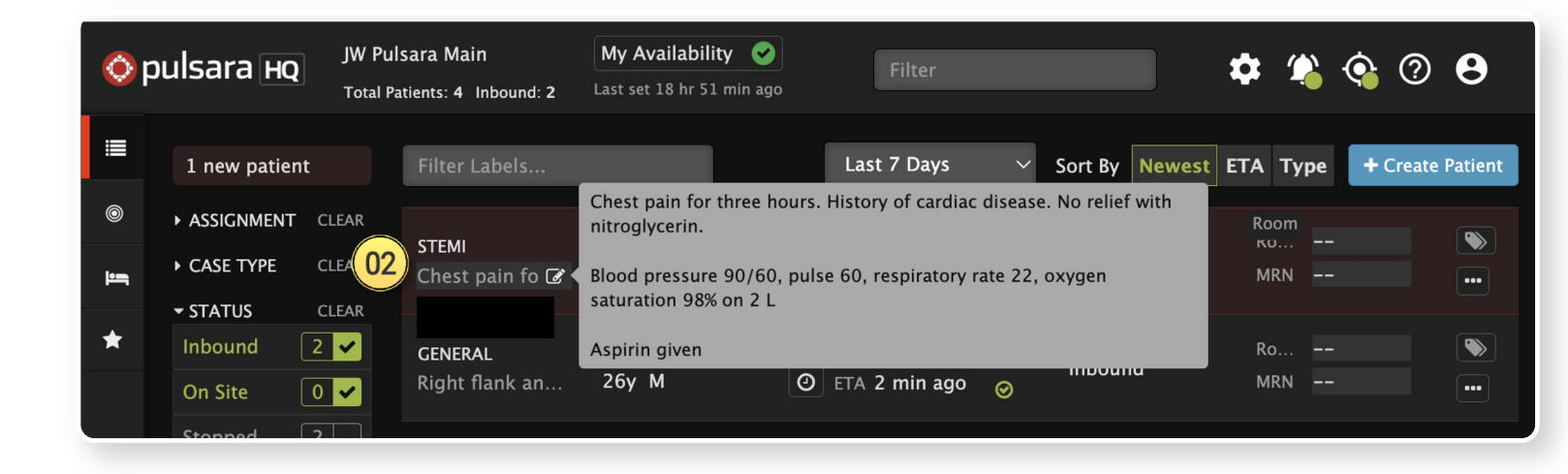

📀 pulsara"

# 01) New Inbound Patient

• Flashes Red & Audible Alert (If Enabled)

#### <sup>02</sup> View Patient Details

- Hover to Discover
- View Patient Details tap ellipsis (...)

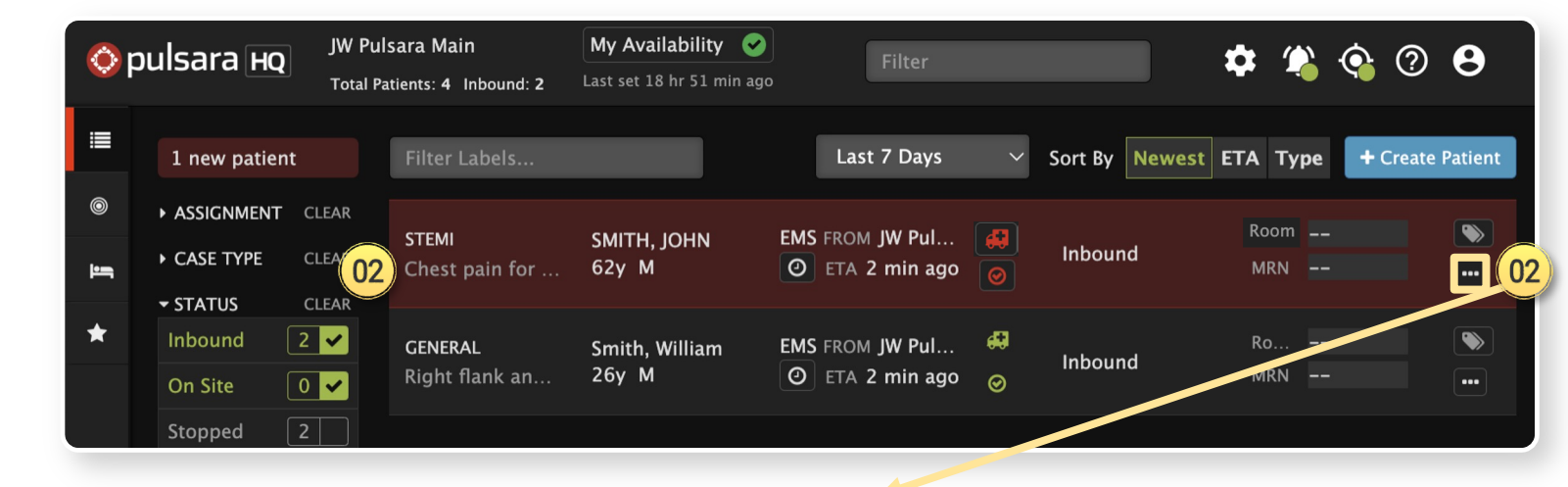

#### **Patient Details View**

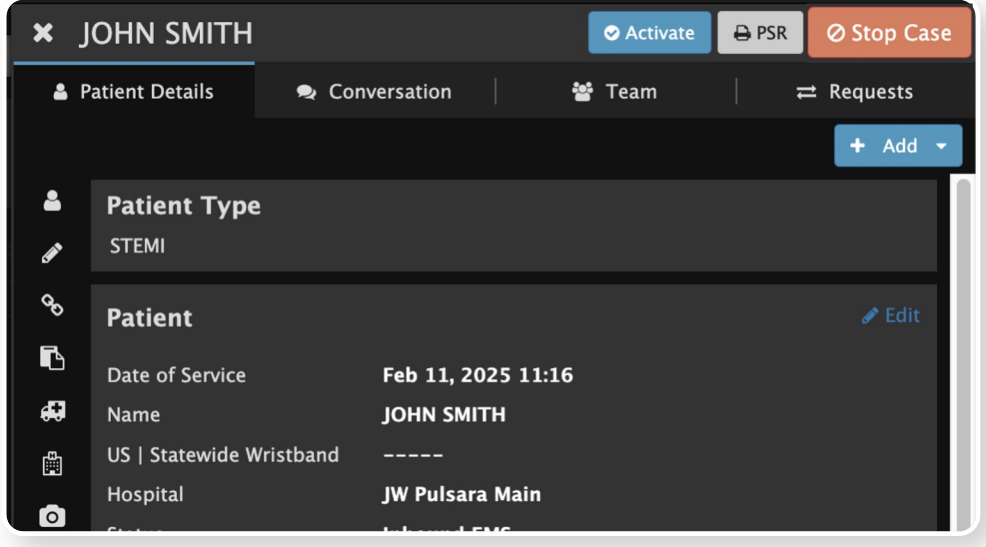

📀 pulsara"

# 01) New Inbound Patient

• Flashes Red & Audible Alert (If Enabled)

# <sup>02</sup> View Patient Details

- Hover to Discover
- View Patient Details tap ellipsis (...)

## <sup>03)</sup> Send EMS Acknowledgement

• Tap 🛃 or ellipsis (...) to send EMS Notification

| 🔷 p၊ | ulsara но                                              | JW Puls<br>Total Pat | ara Main<br>ients: 4 Inbound: 2 | My Availability 🕑    | Filter          |                  | 🌣 🐐 🏟       | ? <b>e</b>     |
|------|--------------------------------------------------------|----------------------|---------------------------------|----------------------|-----------------|------------------|-------------|----------------|
|      | 1 new patient                                          |                      | Filter Labels                   |                      | Last 7 Days     | ✓ Sort By Newest | ETA Type 🔸  | Create Patient |
| ©    | ASSIGNMENT                                             | CLEAR                | <b>STEMI</b><br>Chest pain for  | SMITH, JOHN<br>62y M | EMS FROM JW Pul | Inbound          | Room<br>MRN |                |
| *    | <ul> <li>STATUS</li> <li>Inbound</li> <li>2</li> </ul> |                      | GENERAL                         | Smith, William       | EMS FROM JW Pul | 47<br>Inbound    | Ro          |                |
|      | On Site 0<br>Stopped 2                                 |                      | Right hank an                   | 209 10               |                 | 0                |             |                |

#### **Patient Details View**

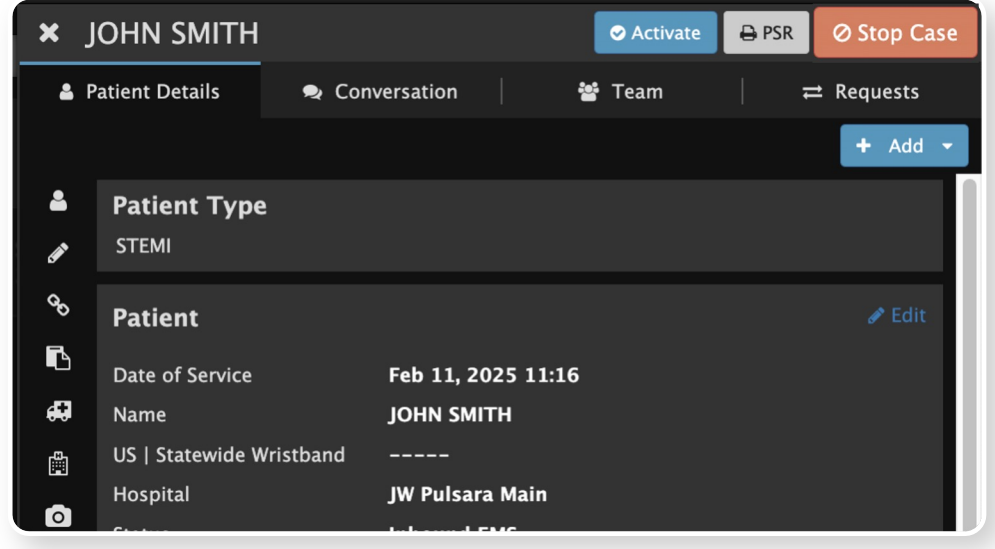

📀 pulsara®

# 01) New Inbound Patient

• Flashes Red & Audible Alert (If Enabled)

## <sup>02</sup> View Patient Details

- Hover to Discover
- View Patient Details tap ellipsis (...)

#### <sup>03</sup> Send EMS Acknowledgement

• Tap 🛃 or ellipsis (...) to send EMS Notification

| ¢ ۲ | oulsara но                                     | JW Pul<br>Total Pa | sara Main<br>Itients: 4 Inbound: 2 | My Availability 📀       | Filter                             |                   | 🌣 😩 🏟       | 0 <b>8</b>     |
|-----|------------------------------------------------|--------------------|------------------------------------|-------------------------|------------------------------------|-------------------|-------------|----------------|
|     | 1 new patien                                   | t                  | Filter Labels                      |                         | Last 7 Days                        | ✓ Sort By Newest  | ETA Type 🕇  | Create Patient |
| J.  | <ul><li>ASSIGNMENT</li><li>CASE TYPE</li></ul> | CLEAR<br>CLEAR     | STEMI<br>Chest pain for            | SMITH, JOHN<br>62y M    | EMS FROM JW Pul<br>ETA 2 min ago   | Inbound           | Room<br>MRN | •              |
| ł   | • STATUS<br>Inbound (<br>On Site (             | CLEAR 2            | <b>GENERAL</b><br>Right flank an   | Smith, William<br>26y M | EMS FROM JW Pul<br>O ETA 2 min ago | €<br>Inbound<br>⊘ | Ro<br>MRN   | •              |
|     | Stopped                                        | 2                  |                                    |                         |                                    |                   |             |                |

#### **Patient Details View**

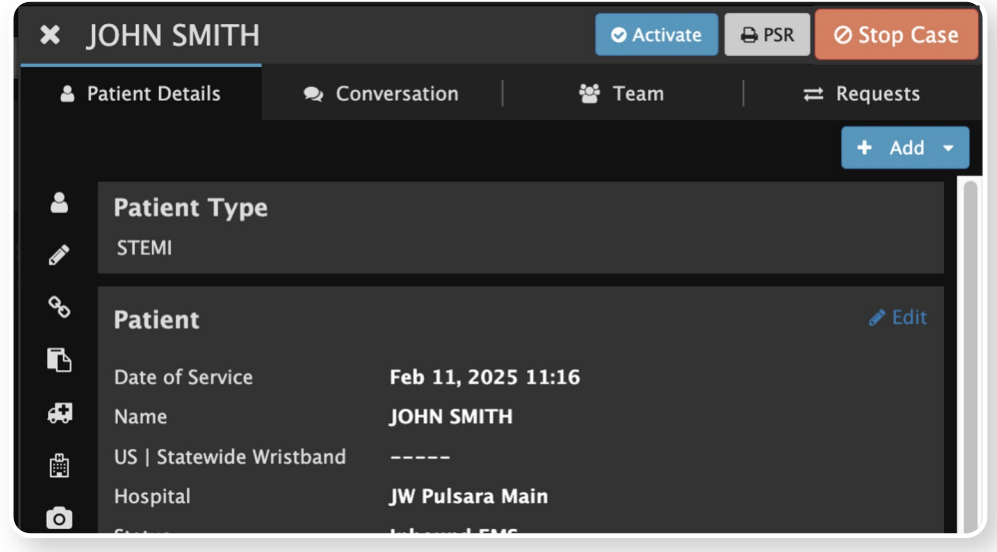

Opulsara<sup>®</sup>

# 01) New Inbound Patient

• Flashes Red & Audible Alert (If Enabled)

## <sup>02</sup> View Patient Details

- Hover to Discover
- View Patient Details tap ellipsis (...)

#### <sup>03)</sup> Send EMS Acknowledgement

- Tap ellipsis (...) to send EMS Notification
- Output Set ED Arrival

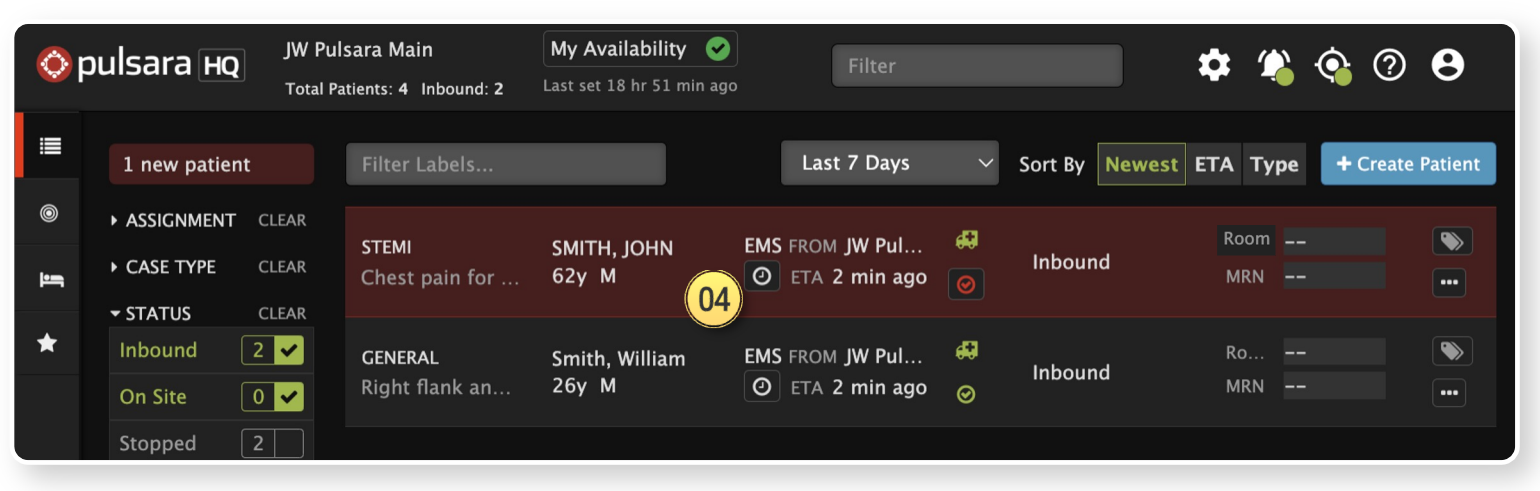

#### **Patient Details View**

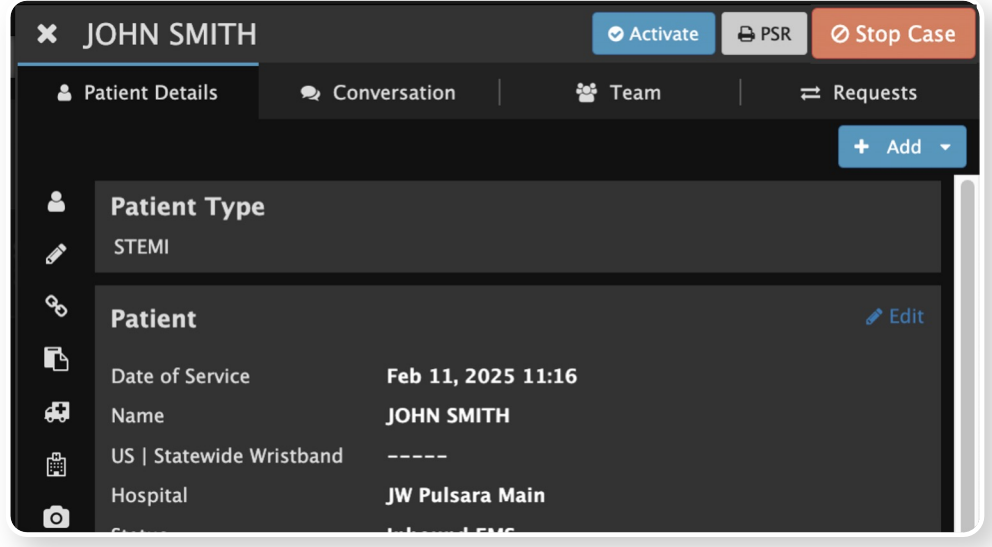

📀 pulsara"

# 01) New Inbound Patient

• Flashes Red & Audible Alert (If Enabled)

## <sup>02</sup> View Patient Details

- Hover to Discover
- View Patient Details tap ellipsis (...)

## <sup>03)</sup> Send EMS Acknowledgement

- Tap 🖪 or ellipsis (...) to send EMS Notification
- <sup>04)</sup> Set ED Arrival

## **Optional Actions**

5 Assign Room

| <b>)</b> F | oulsara но           | JW Puls<br>Total Pa | sara Main<br>tients: 4 Inbound: 1 | My Availability 📀 | Filter          |               | 💠 😩 🊱 🕐               | 8       |
|------------|----------------------|---------------------|-----------------------------------|-------------------|-----------------|---------------|-----------------------|---------|
|            |                      |                     | Filter Labels                     |                   | Last 7 Days     | ✓ Sort By New | est ETA Type + Create | Patient |
|            | ► ASSIGNMENT         | CLEAR               | STEMI                             |                   | EMS FROM IW Pul | 49            | 05 Room Cath Lab      |         |
| ij         | ► CASE TYPE ► STATUS |                     | Chest pain for                    | 62y M             | O ED Arrival 2  | On Site       | MRN                   | •••     |
| t          | Inbound              |                     | GENERAL                           | Smith, William    | EMS FROM JW Pul | #<br>Inbound  | Room 18               |         |
|            | On Site              | 1 🗸                 | Right flank an                    | 26y M             | O ETA 8 min ago | Ø             | MRN                   | ••••    |
|            | Stopped              | 2                   |                                   |                   |                 |               |                       |         |

#### **Patient Details View**

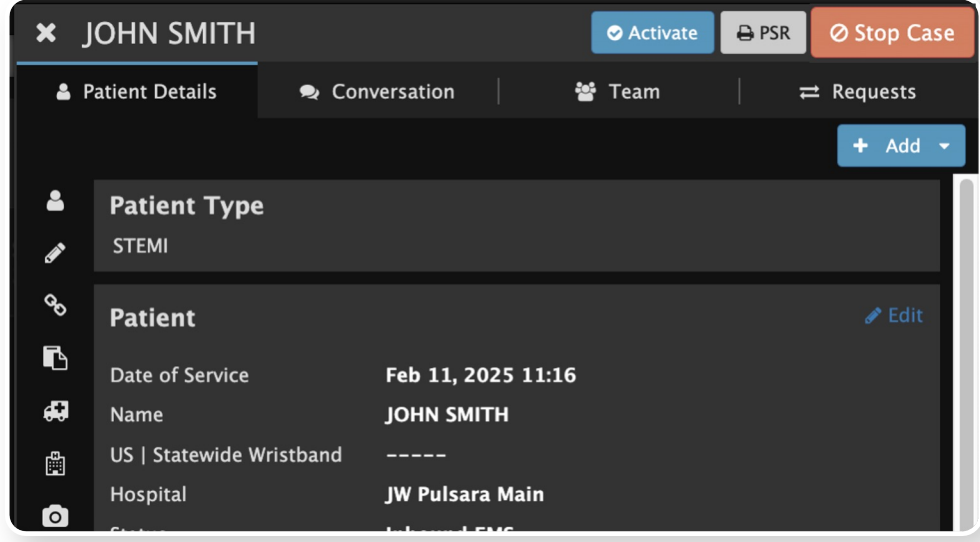

🔅 pulsara

# 01) New Inbound Patient

• Flashes Red & Audible Alert (If Enabled)

## <sup>02)</sup> View Patient Details

- Hover to Discover
- View Patient Details tap ellipsis (...)

#### <sup>03)</sup> Send EMS Acknowledgement

- Tap ellipsis (...) to send EMS Notification
- Output Set ED Arrival

#### **Optional Actions**

- 05) Assign Room
- 6 Activate (Add Downstream Teams)

| ρι | ulsara но                                                         | JW Puls<br>Total Pa     | sara Main<br>tients: 4 Inbound: 2 | My Availability 📀       | Filter                             |                   | 🏟 🐴 🏟 🤊             | 8       |
|----|-------------------------------------------------------------------|-------------------------|-----------------------------------|-------------------------|------------------------------------|-------------------|---------------------|---------|
|    | 1 new patien                                                      | t                       | Filter Labels                     |                         | Last 7 Days                        | ✓ Sort By Newest  | ETA Type + Create I | Patient |
| 4  | <ul> <li>ASSIGNMENT</li> <li>CASE TYPE</li> <li>STATUS</li> </ul> | CLEAR<br>CLEAR<br>CLEAR | <b>STEMI</b><br>Chest pain for    | SMITH, JOHN<br>62y M    | EMS FROM JW Pul<br>ETA 2 min ago   | Inbound           | Room<br>MRN         | •       |
|    | Inbound<br>On Site                                                |                         | <b>GENERAL</b><br>Right flank an  | Smith, William<br>26y M | EMS FROM JW Pul<br>O ETA 2 min ago | #<br>Inbound<br>⊘ | Ro<br>MRN           | •••     |
|    | Stopped                                                           | 2                       |                                   |                         |                                    |                   |                     |         |

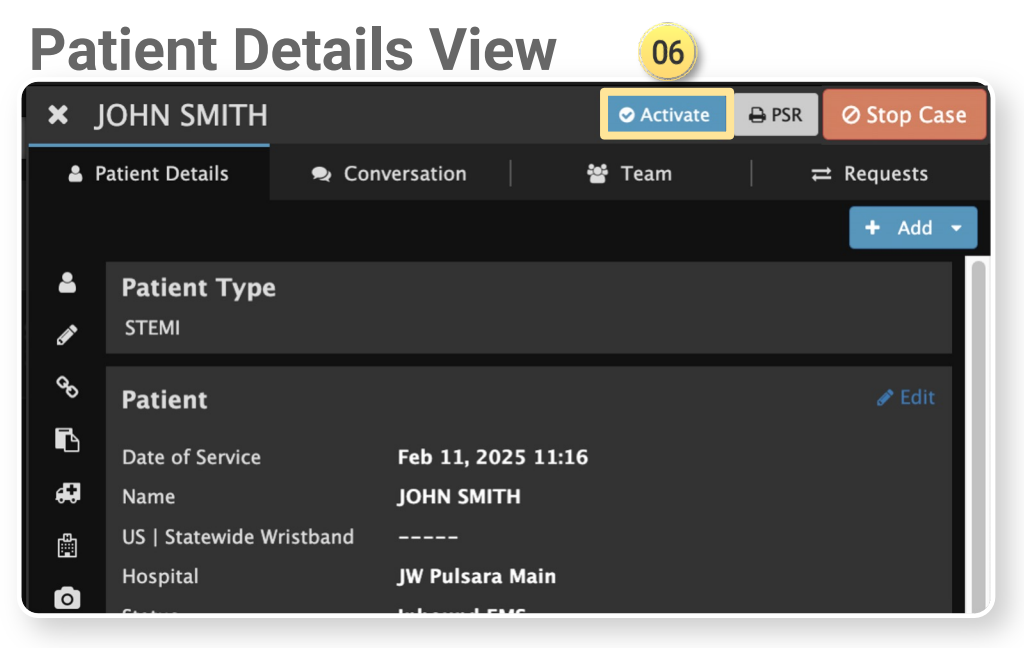

🔅 pulsara

# 01) New Inbound Patient

• Flashes Red & Audible Alert (If Enabled)

# <sup>02)</sup> View Patient Details

- Hover to Discover
- View Patient Details tap ellipsis (...)

## <sup>03)</sup> Send EMS Acknowledgement

• Tap 🖪 or ellipsis (...) to send EMS Notification

# Output Set ED Arrival

## **Optional Actions**

- 05) Assign Room
- **06)** Activate (Add Downstream Teams)
- 07) Print Pulsara Summary Report (PSR)

| ) p | ulsara но                                      | JW Puls<br>Total Pat | sara Main<br>tients: 4 Inbound: 2 | My Availability 🔗       | Filter                           |            |                | 🗱 🎕 (       | 💊 🛛 🖯            |
|-----|------------------------------------------------|----------------------|-----------------------------------|-------------------------|----------------------------------|------------|----------------|-------------|------------------|
| 3   | 1 new patient                                  |                      | Filter Labels                     |                         | Last 7 Days                      | ~          | Sort By Newest | ETA Type    | + Create Patient |
| »   | <ul><li>ASSIGNMENT</li><li>CASE TYPE</li></ul> | CLEAR<br>CLEAR       | STEMI<br>Chest pain for           | SMITH, JOHN<br>62y M    | EMS FROM JW Pul<br>ETA 2 min ago | # <b>3</b> | Inbound        | Room<br>MRN |                  |
| 1   | ◆ STATUS     Inbound     On Site               | CLEAR<br>2 🖌         | <b>GENERAL</b><br>Right flank an  | Smith, William<br>26y M | EMS FROM JW Pul<br>ETA 2 min ago |            | Inbound        | Ro<br>MRN   |                  |
|     | Stopped                                        | 2                    |                                   |                         |                                  |            |                |             |                  |

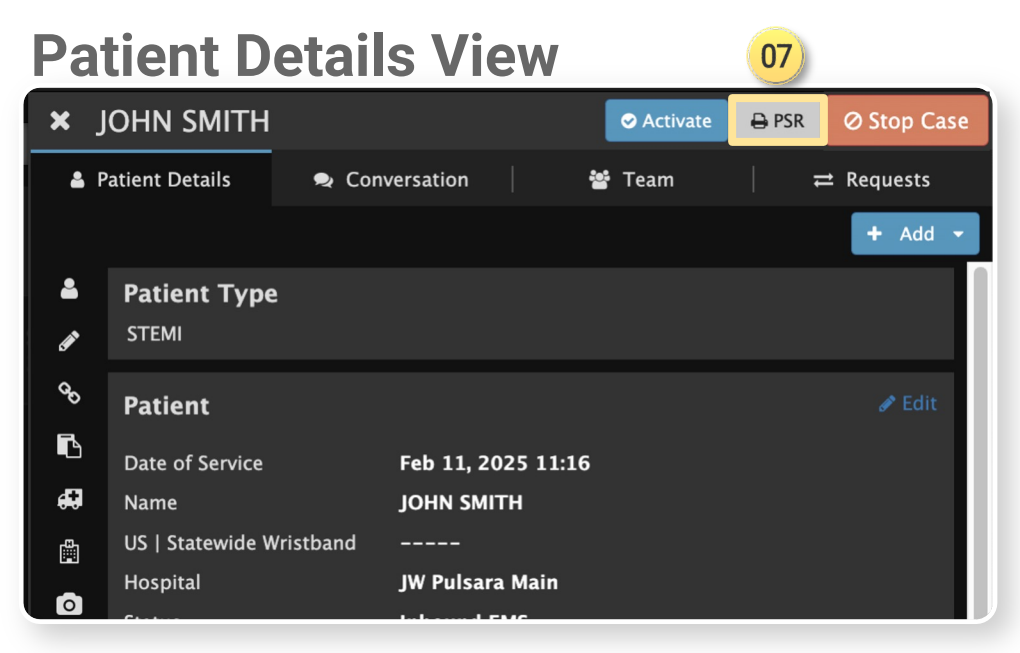

🔅 pulsara

# 01) New Inbound Patient

• Flashes Red & Audible Alert (If Enabled)

# <sup>02)</sup> View Patient Details

- Hover to Discover
- View Patient Details tap ellipsis (...)

## <sup>03)</sup> Send EMS Acknowledgement

Tap or ellipsis (...) to send EMS Notification

# Output Set ED Arrival

## **Optional Actions**

- 05) Assign Room
- **06)** Activate (Add Downstream Teams)
- 07) Print Pulsara Summary Report (PSR)
- 08) Chat

| )p | ulsara нq              | JW Puls<br>Total Pat | sara Main<br>tients: 4 Inbound: 2 | My Availability 📀       | Filter                             |                          | 🌣 👋 ·           | 🏟 🕐 😝            |
|----|------------------------|----------------------|-----------------------------------|-------------------------|------------------------------------|--------------------------|-----------------|------------------|
|    | 1 new patient          |                      | Filter Labels                     |                         | Last 7 Days                        | ∽ Sort By                | Newest ETA Type | + Create Patient |
|    | ASSIGNMENT             | CLEAR<br>CLEAR       | <b>STEMI</b><br>Chest pain for    | SMITH, JOHN<br>62y M    | EMS FROM JW Pul<br>ETA 2 min ago   | en Inbound               | Room<br>MRN     | •                |
| T  | Inbound 2<br>On Site C |                      | <b>GENERAL</b><br>Right flank an  | Smith, William<br>26y M | EMS FROM JW Pul<br>O ETA 2 min ago | <b>₽</b><br>Inbound<br>⊘ | Ro<br>MRN       | •                |
|    | Stopped 2              | 2                    |                                   |                         |                                    |                          |                 |                  |

#### **Patient Details View**

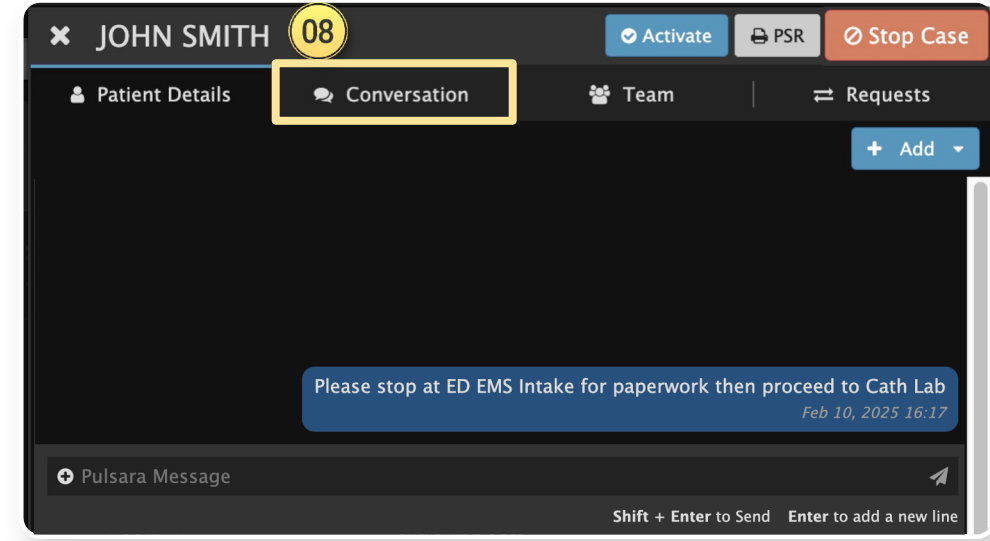

🔅 pulsara

# 01) New Inbound Patient

• Flashes Red & Audible Alert (If Enabled)

# <sup>02)</sup> View Patient Details

- Hover to Discover
- View Patient Details tap ellipsis (...)

## <sup>03)</sup> Send EMS Acknowledgement

Tap ellipsis (...) to send EMS Notification

# Output Set ED Arrival

#### **Optional Actions**

- 05) Assign Room
- **06)** Activate (Add Downstream Teams)
- 07) Print Pulsara Summary Report (PSR)
- 08) Chat

## OStop Patient Channel

- After patient arrival and no longer needed
- Drops off list (able to find in Stopped Cases)
- Able to RESTART if needed.

| ) p           | oulsara но                         | JW Puls<br>Total Pa | sara Main<br>tients: 4 Inbound: 2 | My Availability 📀       | Filter                           |                        | \$          |             | <b>\$</b> Ø | 8       |
|---------------|------------------------------------|---------------------|-----------------------------------|-------------------------|----------------------------------|------------------------|-------------|-------------|-------------|---------|
|               | 1 new patient                      |                     | Filter Labels                     |                         | Last 7 Days                      | ∽ Sort By              | Newest ETA  | Туре        | + Create I  | Patient |
| »<br><b>-</b> | ASSIGNMENT     CASE TYPE           | CLEAR<br>CLEAR      | <b>STEMI</b><br>Chest pain for    | SMITH, JOHN<br>62y M    | EMS FROM JW Pul<br>ETA 2 min ago | et<br>Inbou            | nd MR       | om<br>.N    |             | •••     |
|               | • STATUS<br>Inbound 2<br>On Site 0 | CLEAR<br>2          | <b>GENERAL</b><br>Right flank an  | Smith, William<br>26y M | EMS FROM JW Pul<br>ETA 2 min ago | <b>4</b><br>Inbou<br>⊘ | Ro<br>nd MR | ––<br>.N –– |             | •••     |
|               | Stopped 2                          | 2                   |                                   |                         |                                  |                        |             |             |             |         |

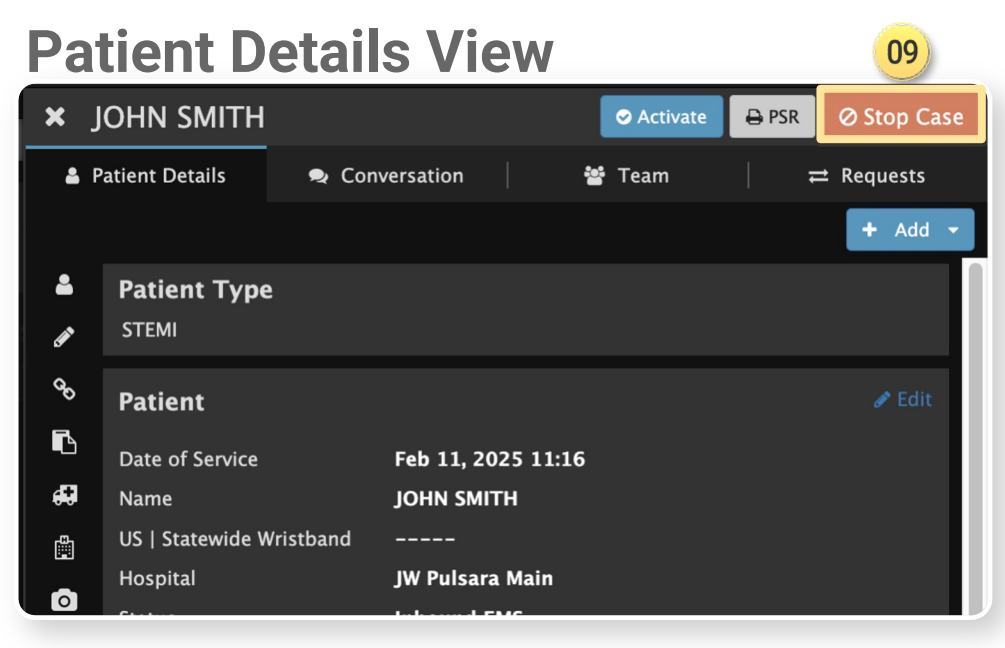

🔅 pulsara

#### © 2024 Pulsara. Confidential and proprietary. For information and training purposes only. Unauthorized use or distribution is prohibited

# **Emergency Dept** | Pulsara HQ - Receive EMS Patient

# <sup>01</sup> New Inbound Patient

Flashes Red & Audible Alert (If Enabled)

#### 02 **View Patient Details**

- Hover to Discover
- View Patient Details tap ellipsis (...)

#### 03 Send EMS Acknowledgement

• Tap 🛃 or ellipsis (...) to send EMS Notification

#### 04) Set ED Arrival

#### **Optional Actions**

- Assign Room
- 06 Activate (Add Downstream Teams)
- 07 Print Pulsara Summary Report (PSR)
- 08 Chat

#### 09 **Stop Patient Channel**

- After patient arrival and no longer needed
- Drops off list (able to find in Stopped Cases)
- Able to RESTART if needed

#### Patient Details View

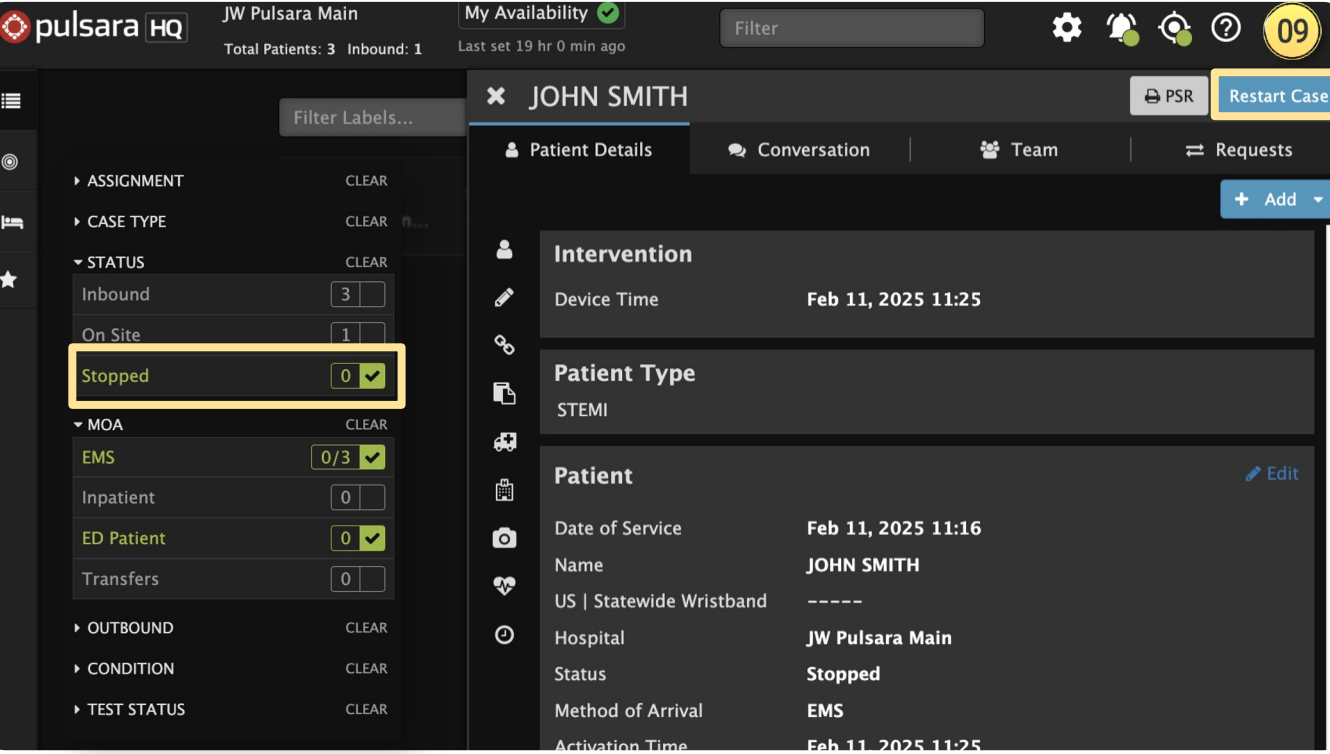

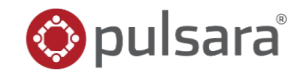